## การกำหนดสิทธิ์ผู้ใช้งานในระบบบูรณาการทะเบียนทรัพย์สิน (LTAX Online) ของสำนักงานส่งเสริมการปกครองท้องถิ่นจังหวัด

การกำหนดสิทธิ์การเข้าใช้งานของระบบบูรณาการทะเบียนทรัพย์สิน (LTAX Online) ผู้ใช้งาน สามารถเข้าไปขอยื่นใช้งานสิทธิ์ได้ในระบบ Single Sign-On (SSO) กรมส่งเสริมการปกครองท้องถิ่น พร้อมทำคำสั่งมอบหมายผู้ปฏิบัติงานและให้เจ้าหน้าที่ดูแลระบบ Single Sign-On (SSO Admin) อนุมัติการขอสิทธิ์ ดังกล่าว โดยสามารถดำเนินการขอใช้งานสิทธิ์ ดังนี้

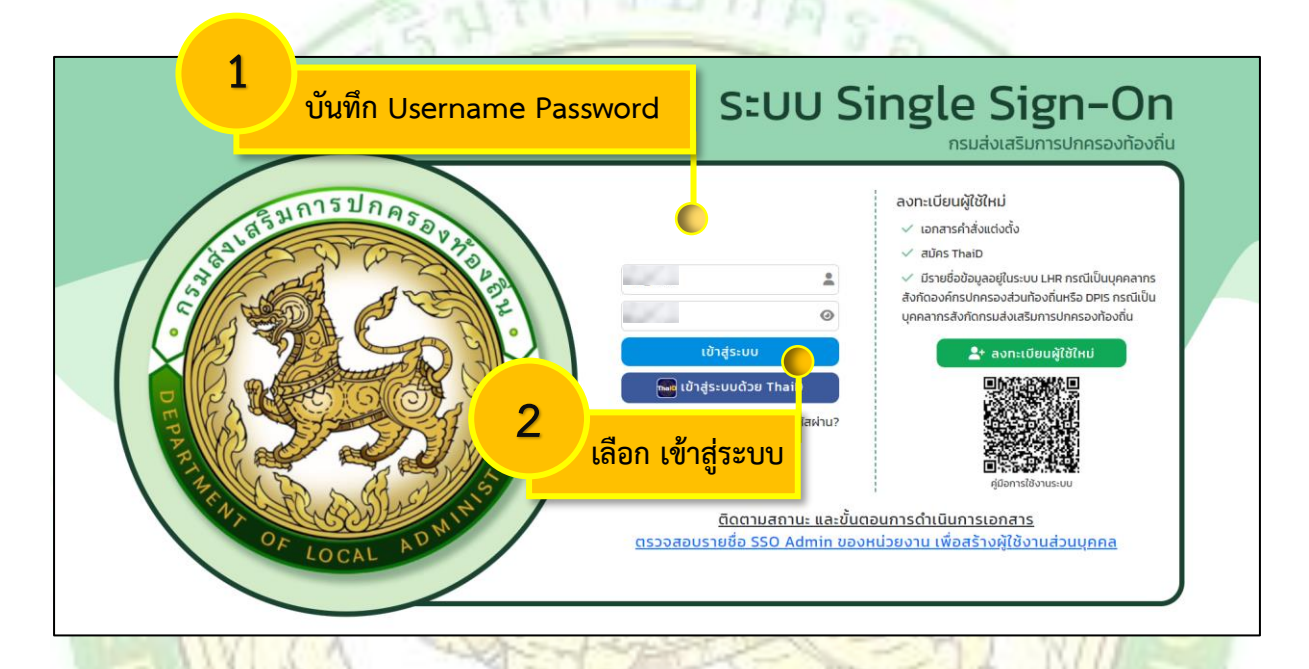

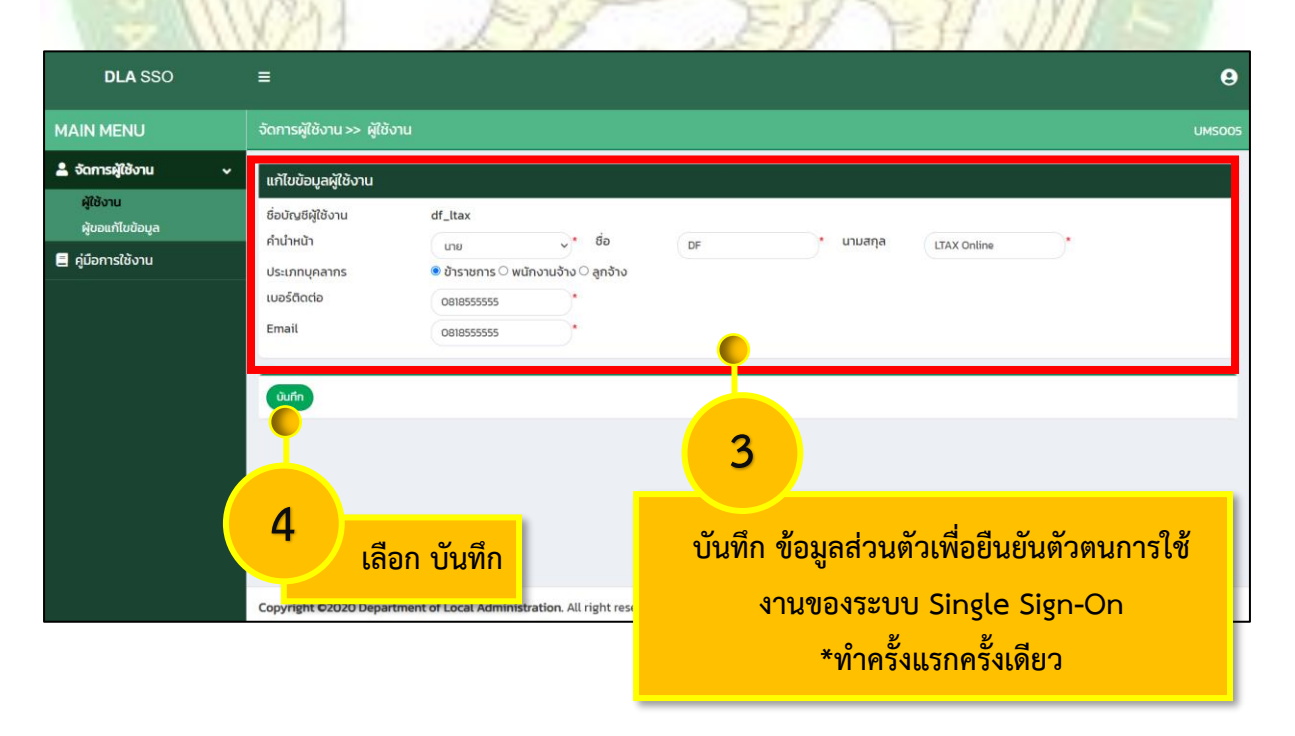

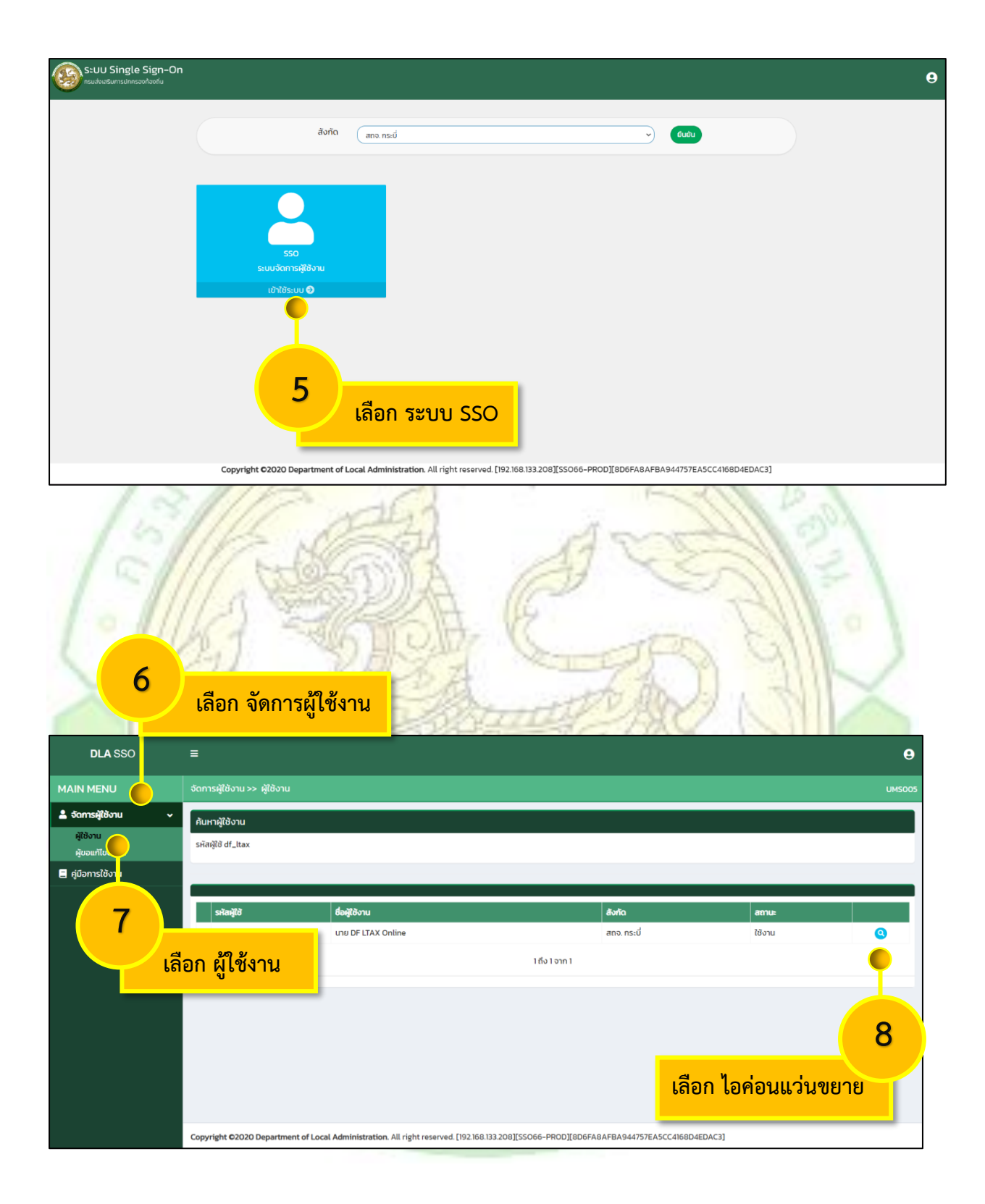

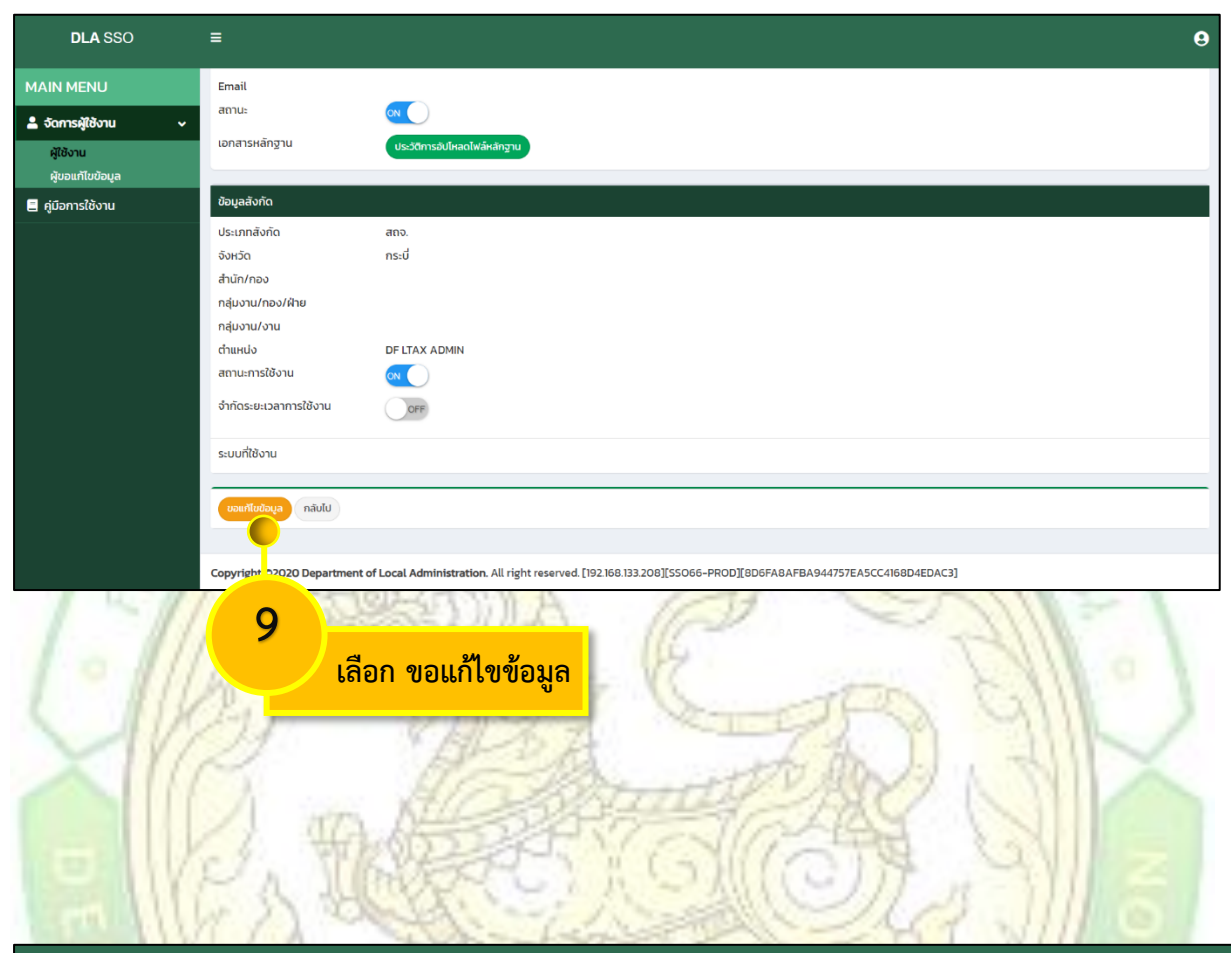

| DLA SSO               |                                                                                                  | 9 |
|-----------------------|--------------------------------------------------------------------------------------------------|---|
| MAIN MENU             | กลุ่มงาน/กอง/ฝ้าย                                                                                |   |
| 💄 จัดการผู้ใช้งาน 🗸 🗸 | เลือก 🗸                                                                                          |   |
| ผู้ใช้งาน             | CDELTAX ADMIN                                                                                    |   |
| ผู้ขอแก้ไขข้อมูล      | อกสารหลักฐาน 🕒 อันไหลดไพล์หลักฐาม                                                                |   |
| 📃 คู่มือการใช้งาน     | สถานะการใช้งาน ดา 🤇                                                                              |   |
|                       | จำกัดระยะเวลาการใช้งาน                                                                           |   |
|                       | ระบบที่ชังาน<br>10<br>เลือก เพิ่มระบบใช้งาน<br>มวยฐรรรรด-PROD[[BD6FABAFBA944757EASCC4168D4EDAC3] |   |

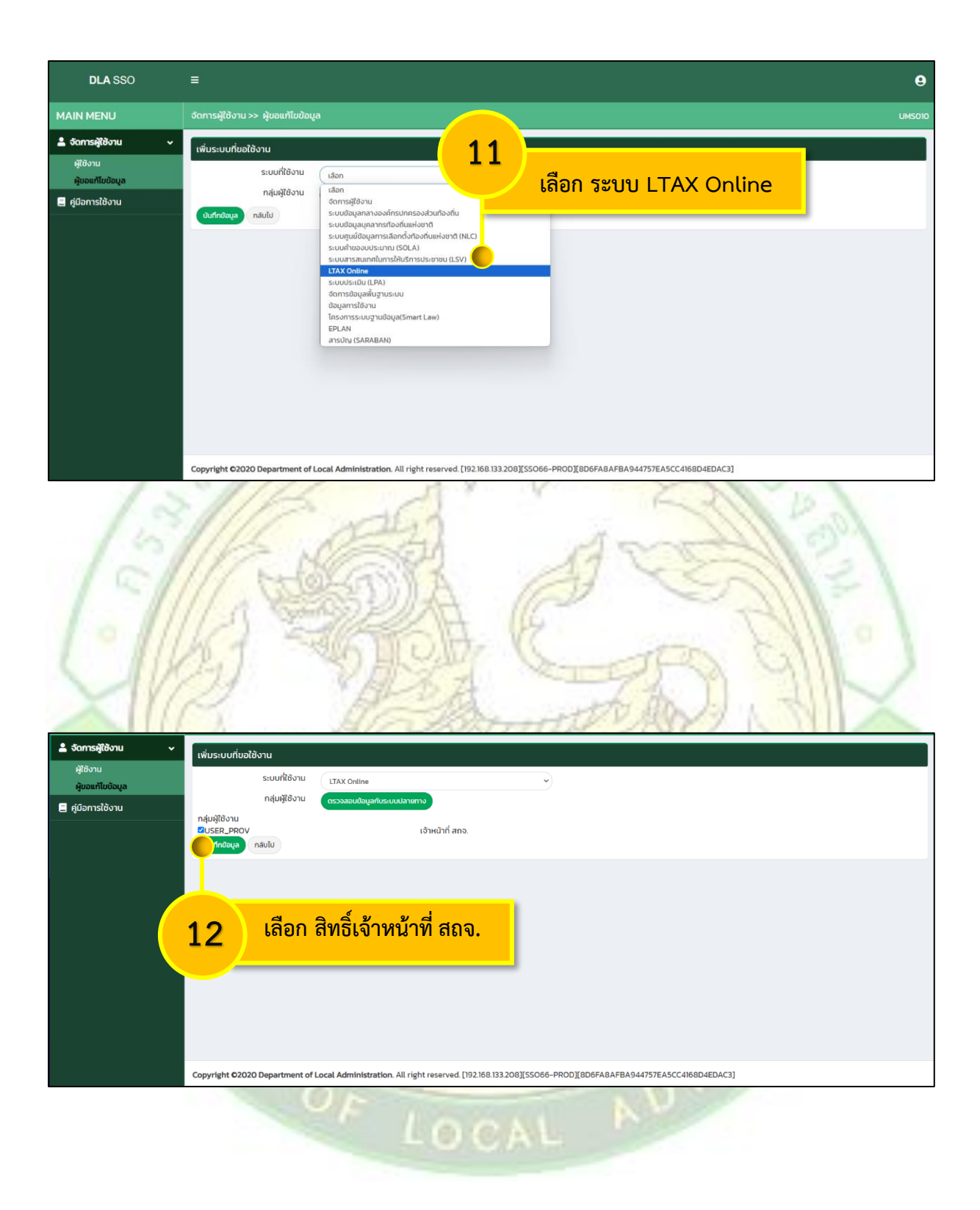

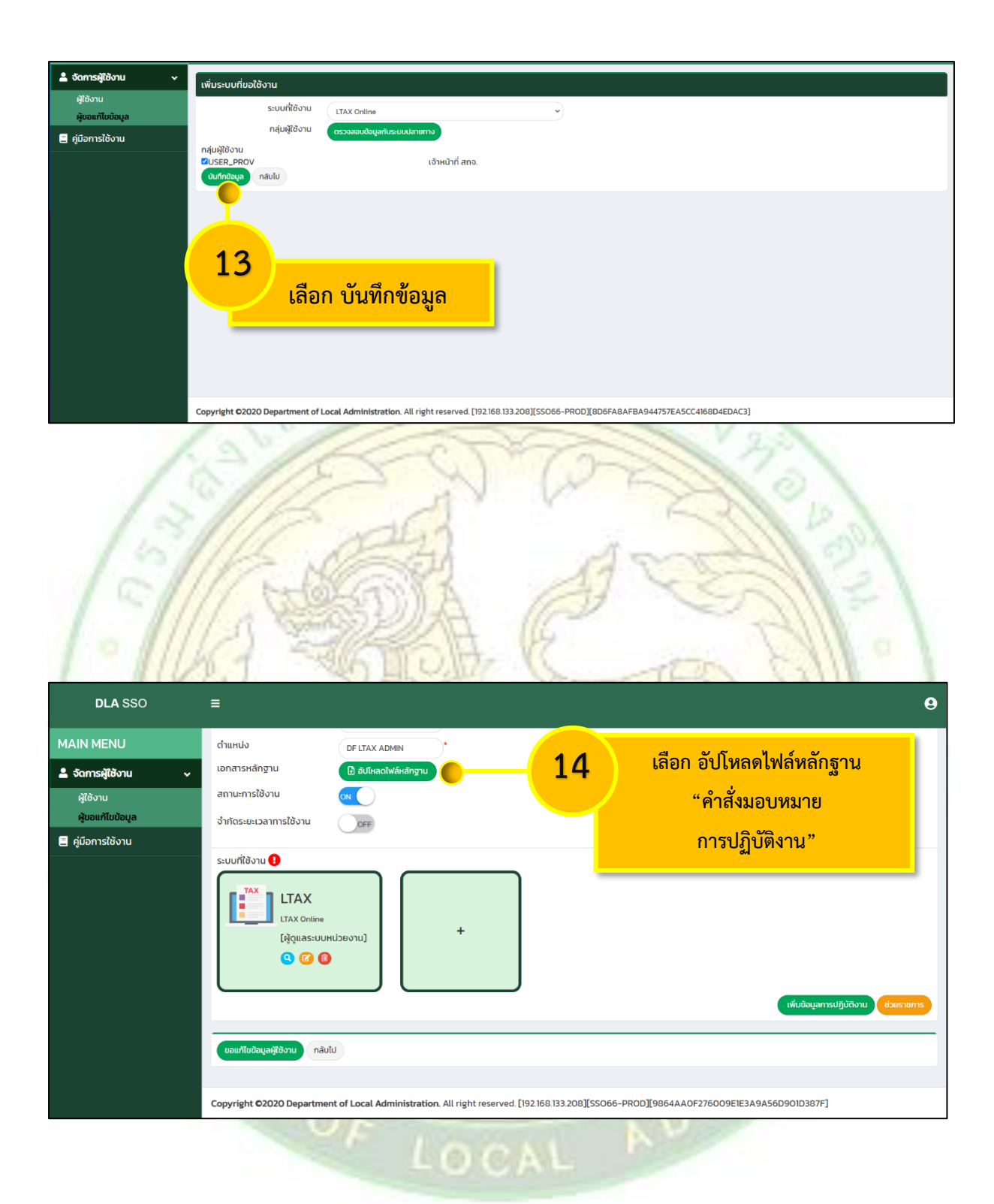

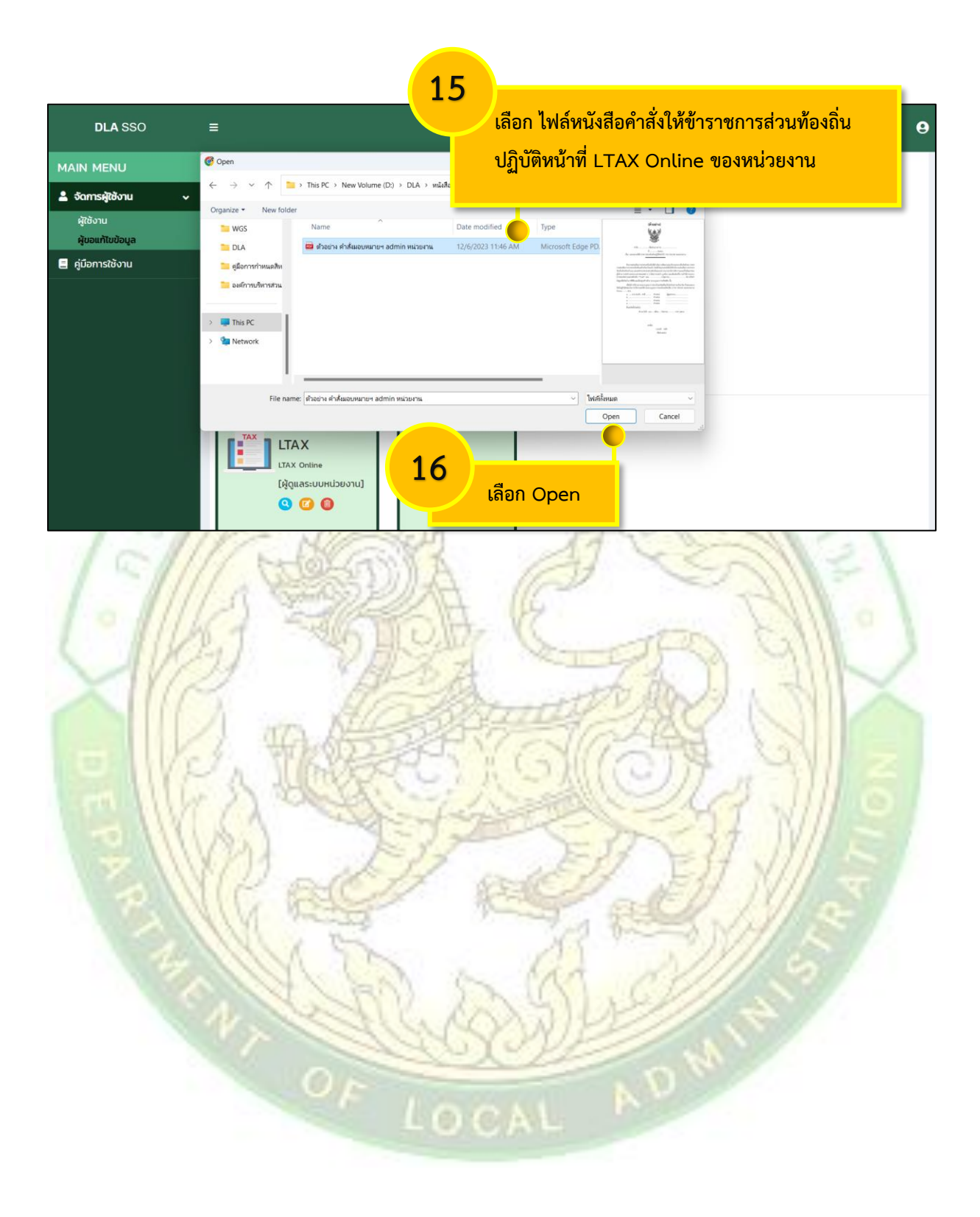

| (ตัวอย่าง)                                                                                                    |
|----------------------------------------------------------------------------------------------------|
|                                                                                                    |
| คำสั่ง(ชื่อส่วนราชการ)                                                                                                    |
| ที่/๒๕๖๗                                                                                                    |
| เรื่อง มอบหมายให้ข้าราชการปฏิบัติหน้าที่ตรวจสอบและติดตามการเข้าใข้งาน                                                                                                    |
| ระบบบูรณาการทะเบียนทรัพย์สิน (LTAX ONLINE) ขององค์กรปกครองส่วนท้องถิ่น                                                                                                    |
| ,                                                                                                    |
| ตามที่ กรมส่งเสริมการปกครองท้องถิ่นได้ดำเนินการพัฒนาและปรับปรุงระบบยืนยันตัวตน<br>(SSO) กรมส่งเสริมการปกครองท้องถิ่นเสร็จเรียบร้อยแล้ว โดยมีวัตถุประสงค์เพื่อให้สำนักงานส่งเสริมการ<br>ปกครองท้องถิ่นจังหวัด/อำเภอ และองค์กรปกครองส่วนท้องถิ่นทุกแห่ง สามารถบริหารจัดการและแก้ไขปัญหา<br>ของผู้ใช้งาน (USER) ของระบบสารสนเทศต่าง ๆ ได้อย่างรวดเร็ว ถูกต้อง และเพิ่มเติมวิธีการเข้าใช้งานระบบ<br>สารสนเทศผ่านแอปพลิเคชัน "ThaiD" นั้น |
| เพื่อให้สำนักงานส่งเสริมการปกครองท้องถิ่นจังหวัดสามารถตรวจสอบและติดตามการเข้าใช้งาน<br>ระบบบูรณาการทะเบียนทรัพย์สิน (LTAX ONLINE) ขององค์กรปกครองส่วนท้องถิ่นในเขตจังหวัดให้เป็นไป<br>ด้วยความเรียบร้อย จึงมอบหมายให้ตำแหน่งตำแหน่ง<br>(ระบุได้ตามจำนวนผู้รับผิดชอบงาน) เป็นผู้รับผิดชอบในการบริหารและใช้งานระบบบูรณาการทะเบียน<br>ทรัพย์สิน (LTAX ONLINE) ของหน่วยงาน                                                               |
| ตั้งแต่บัดนี้เป็นต้นไป                                                                                                    |
| สั่ง ณ วับที่ เดือน พ.ศ. ๒๙๖๗                                                                                                    |
|                                                                                                    |
| (ลงชื่อ)                                                                                                    |
| (พิมพ์ชื่อเต็ม)                                                                                                    |
| (ท้องถิ่นจังหวัด)                                                                                                    |
|                                                                                                    |
|                                                                                                    |
|                                                                                                    |

## ตัวอย่าง หนังสือคำสั่งมอบหมายฯ ของหน่วยงาน

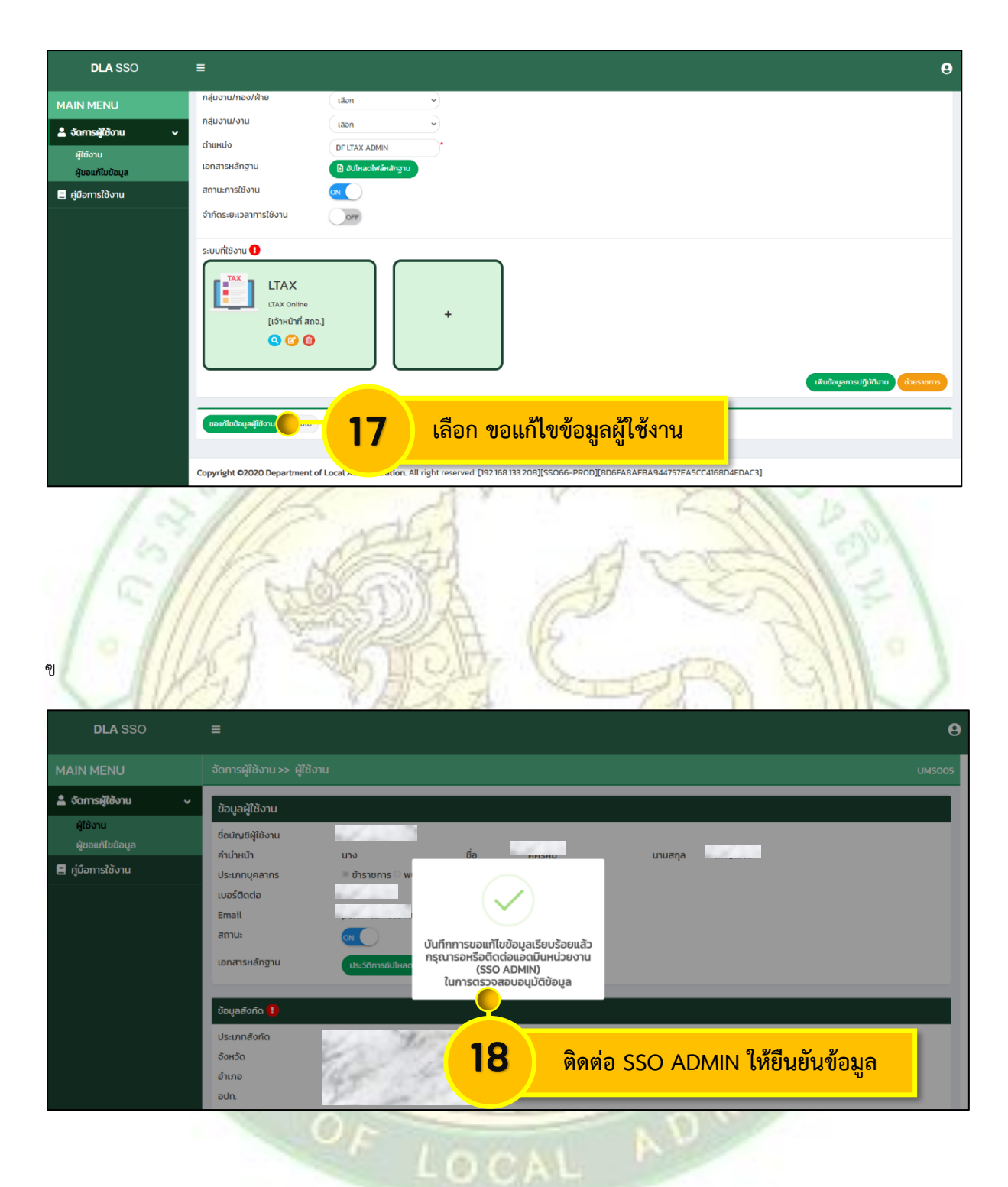

หมายเหตุ : กรณีที่ได้ขอสิทธิ์การใช้งานในระบบ LTAX Online ผ่านระบบยืนตัวตน SSO DLA แล้ว ผู้ขอสิทธิ์การเข้าใช้งาน ต้องแจ้งเจ้าหน้าที่ดูแลระบบยืนยันตัวตน SSO ADMIN ของ สถจ. อนุมัติคำขอสิทธิ์

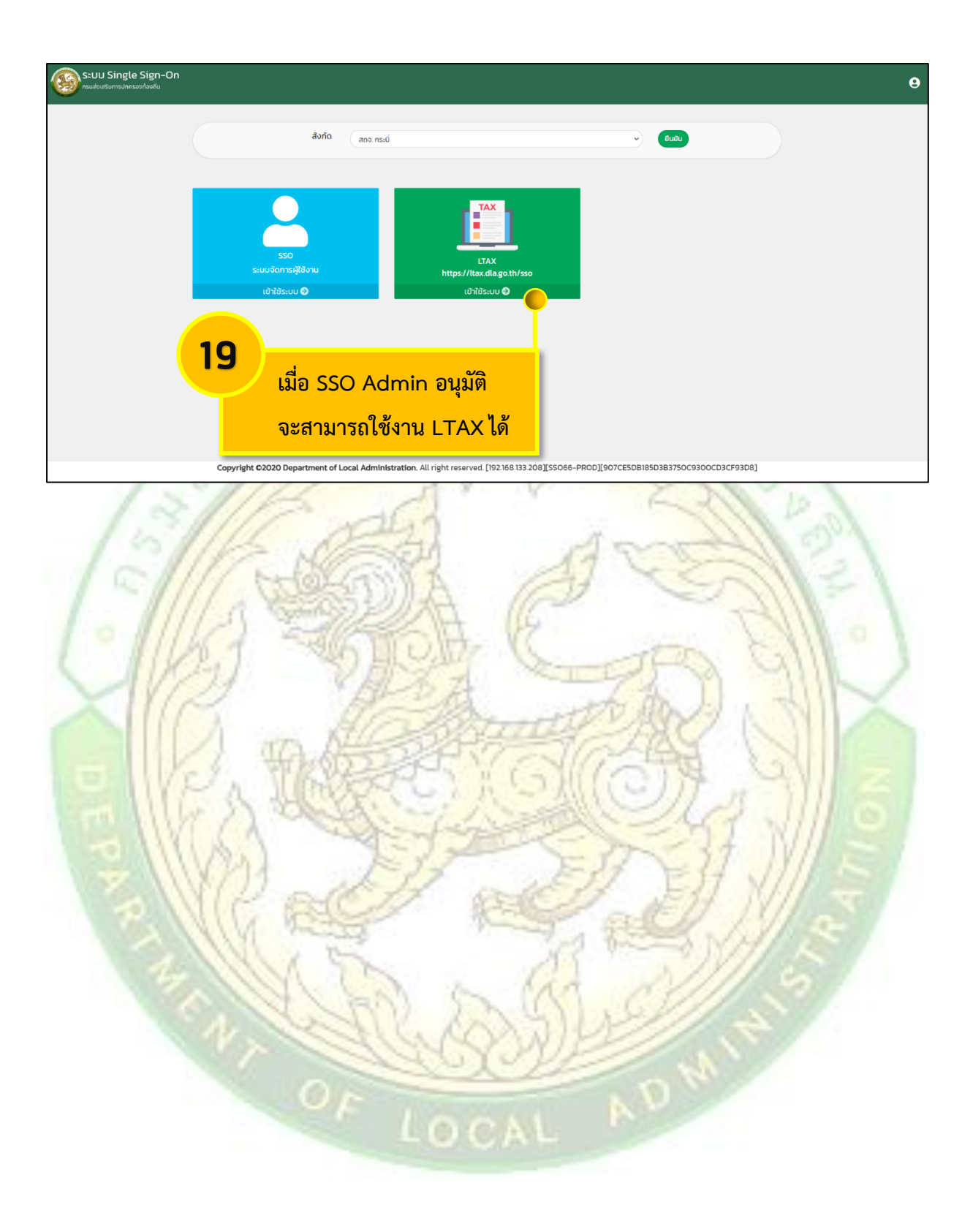

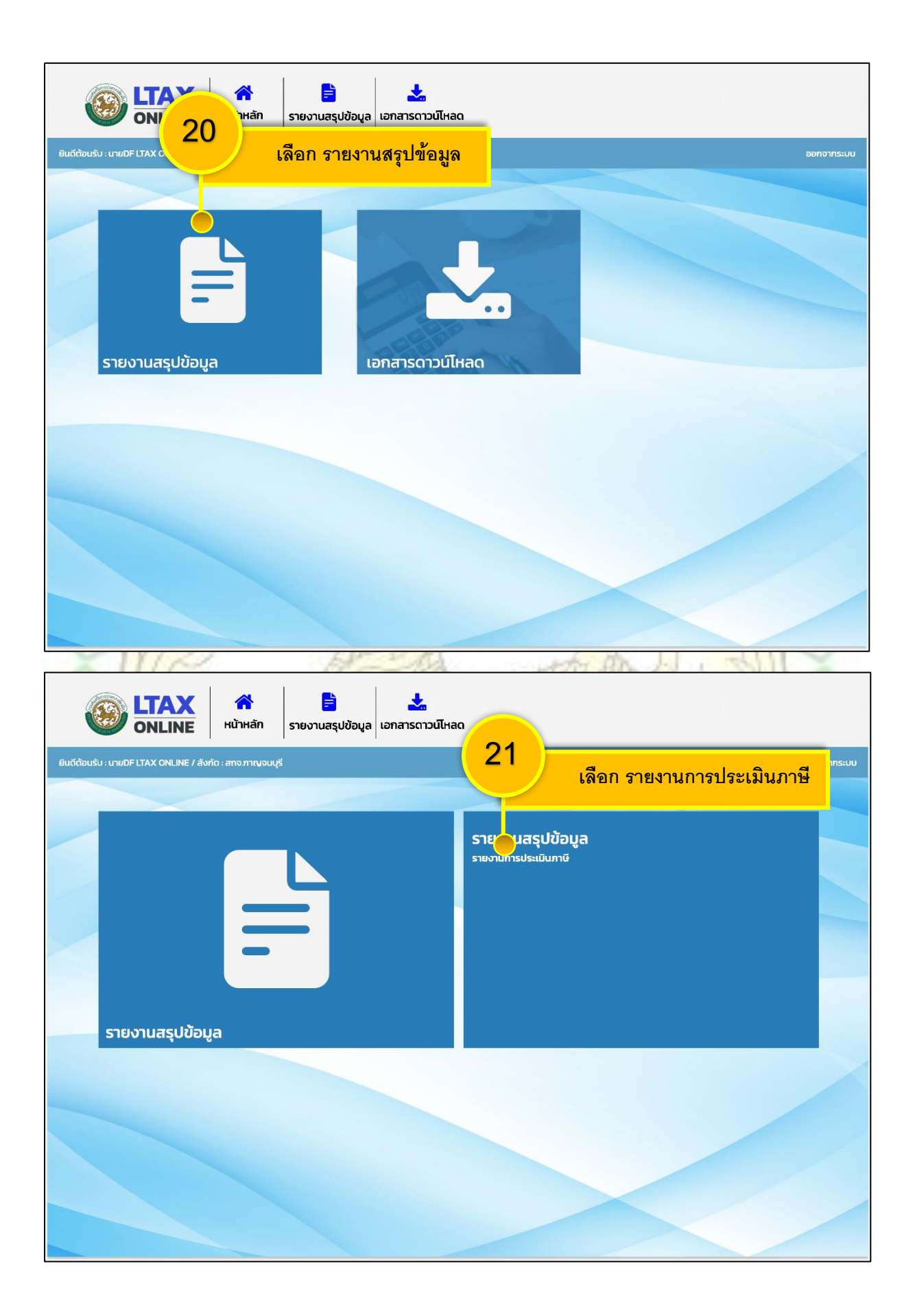

|              |                |               | <b></b>           |        | ใบเขตตั้ง                                                    | หวัด                                             |                                              |                                    |                                        |  |
|--------------|----------------|---------------|-------------------|--------|--------------------------------------------------------------|--------------------------------------------------|----------------------------------------------|------------------------------------|----------------------------------------|--|
| ียงาเ        | นกา            | รบระเ         | มนภาษ             |        | 6166 11 11                                                   | 101 801                                          |                                              |                                    |                                        |  |
| ว่อนไขใเ     | นการค          | า้นหา         |                   |        |                                                              |                                                  |                                              |                                    |                                        |  |
| จังหวัด      |                | กาญจนบุรี     |                   |        |                                                              | ⊽ อำเภอ                                          | ทั้งหมด                                      | ทั้งหมด                            |                                        |  |
| อปท          |                | ทั้งหมด       |                   |        |                                                              | ปีภาษี                                           | ทั้งหมด                                      |                                    | $\bigtriangledown$                     |  |
| สถา<br>ค้นหา | นะขอมู<br>แสดง | а ทั้งหมด อ   | JQ<br>อกรายงาน    |        | รวมจำนวนการประเมินภาษีทั้งหม<br>รวมจำนวนการประเมินภาษีทั้งหม | มด น้อยกว่า 10 ราย<br>มด มากกว่า 10 ราย          |                                              |                                    |                                        |  |
| ර්ශ          | τάα            | อำเภอ         | ədn.              | ปีกาษี | จำนวนผู้อยู่ในข่ายเสียภาษีที่ดิน<br>และสิ่งปลูกสร้าง (ราย)   | จำนวนการประเมินภาษีที่ง<br>และสิ่งปลกสร้าง (ราย) | ถิน จำนวนผู้อยู่ในข่าย<br>เสียภาษีป้าย (ราย) | จ่านวนการประเมิน<br>ภาษีป้าย (ราย) | รวมจำนวนการประเมี<br>ภาษีทั้งหมด (ราย) |  |
| 1 กาณ        | Jouųš          | ดำนมะขามเตี้ย | อบต.หนองไผ่       | 2567   | 2,531                                                        | 1,531                                            | 200                                          | 200                                | 1,731                                  |  |
| 2 กาณ        | เจนบุรี        | ท่าม่วง       | อบต.ทุ่งทอง       | 2567   | 605                                                          | 504                                              | 50                                           | 24                                 | 528                                    |  |
| 3 กาณ        | เอนบุรี        | ท่านะกา       | อบต.ตำคร้ำเอน     | 2566   | 895                                                          | 895                                              | 90                                           | 90                                 | 985                                    |  |
| 4 กาญ        | งจนบุรี        | ท่ามะกา       | อบต.ตะคร่ำเอน     | 2567   | 1,023                                                        | 855                                              | 120                                          | 90                                 | 945                                    |  |
| 5 กาณ        | งอนบุรี        | ไกรโยค        | อมต.ท่าเลา        | 2567   | 15,253                                                       | 12,532                                           | 200                                          | 145                                | 12,677                                 |  |
| DEPAR        | 0.00           | (a)           | A The seal of the |        |                                                              | CON CONSTRUCTION                                 |                                              |                                    | ATT ON                                 |  |